## 9.1 蜂鸟 E203 MCU 在 Nuclei DDR200T 开发板中的实现 | 171

//system.bit.

//该 bitstream 文件可以使用 Vivado 软件的 Hardware Manager 功能将 system.bit //烧录至 FPGA 中

//熟悉Vivado和Xilinx FPGA使用方式的用户应该知道,在将bitstream文件烧录到FPGA //中后,FPGA不能掉电,因为一旦掉电,烧录至 FPGA的内容会丢失,需要重新利用 Vivado //的 Hardware Manager 功能进行烧录方能使用。

//为了方便用户使用,DDR200T开发板可以将需要烧录的内容写入开发板的 FPGA\_Flash中, //然后在每次 FPGA 上电之后通过硬件电路自动将需要烧录的内容从外部的 Flash 中读出并 //烧录到 FPGA 中(该过程的速度比较快,不影响用户使用)。Flash 是非易失的存储器, //具有掉电后仍可保存内容的特性。这意味着将需要烧录的内容写入 Flash 后,每次掉电后无须 //使用 Hardware Manager 功能重新烧录(而是由硬件电路快速自动完成),等效 FPGA //上电即可使用。

//关于此特性的原理,本书不做赘述,读者可自行参阅 Xilinx FPGA 应用手册

//为了将烧录至 FPGA 的内容写入 Flash, 需要生成 MCS 文件, 使用如下命令 make mcs FPGA\_NAME=ddr200t

//运行该命令将调用 Vivado 软件对 Verilog RTL 进行编译以生成 MCS 文件。

//生成的 MCS 文件的路径为<your\_e203\_dir>/fpga/ddr200t/obj/system.mcs。 //该 MCS 文件可以使用 Vivado 软件的 Hardware Manager 功能将 system.mcs 烧录至 //DDR200T 开发板的 FPGA\_Flash 中

对于如何使用 Vivado 的 Hardware Manager 功能将 MCS 文件烧录至 Nuclei DDR200T 开 发板的 FPGA Flash 中,参考如下步骤。

//前提步骤 1:将 DDR200T 开发板的 "FPGA JTAG"接口通过 USB 连接线与计算机的 USB 接口连接 //DDR200T 开发板中的 "FPGA JTAG"接口的位置见图 9-4

//前提步骤 2: 将 DDR200T 开发板的 "DC 12V 电源输入接口"通过配套稳压源与电源插座连接,并 //将 "电源开关"拨至 "ON"档位,对开发板进行供电。DDR200T 开发板的 "DC 12V 电源输入接口" //和 "电源开关"的位置见图 9-4

//步骤 1: 打开 Vivado 软件

//步骤 2: 打开 Eardware Manager, 如图 9-5 所示, 然后在图 9-6 所示的界面中单击 "Auto //Connect" 图标按钮, 自动连接 DDR200T 开发板

//步骤 3: 右键单击 FPGA Device,选择"Add Configuration Memory Device...",如图 9-7 //所示

//步骤 4: 选择具有如下参数的 Flash, 如图 9-8 所示
Part n25q128-3.3v
Manufacturer Micron
Family n25q
Type spi
Density 128
Width x1 x2 x4

//步骤 5: 在弹出的"Do you want to program the configuration memory device now?" //对话框中, 单击"OK"按钮